# **Configureer NAT 64 op beveiligde firewall die door FMC wordt beheerd**

### Inhoud

Inleiding Voorwaarden Vereisten Gebruikte componenten Configureren Netwerkdiagram Netwerkobjecten configureren Interfaces op FTD voor IPv4/IPv6 configureren Standaardroute configureren NAT-beleid configureren NAT-regels configureren Verificatie

### Inleiding

Dit document beschrijft hoe u NAT64 kunt configureren bij Firepower Threat Defence (FTD), beheerd door Fire Power Management Center (FMC).

### Voorwaarden

#### Vereisten

Cisco raadt u aan kennis te hebben over Secure Firewall Threat Defence en Secure Firewall Management Center.

#### Gebruikte componenten

- Firepower Management Center 7.0.4
- Verdediging van vuurkracht 7.0.4.

De informatie in dit document is gebaseerd op de apparaten in een specifieke laboratoriumomgeving. Alle apparaten die in dit document worden beschreven, hadden een opgeschoonde (standaard)configuratie. Als uw netwerk live is, moet u zorgen dat u de potentiële impact van elke opdracht begrijpt.

# Configureren

Netwerkdiagram

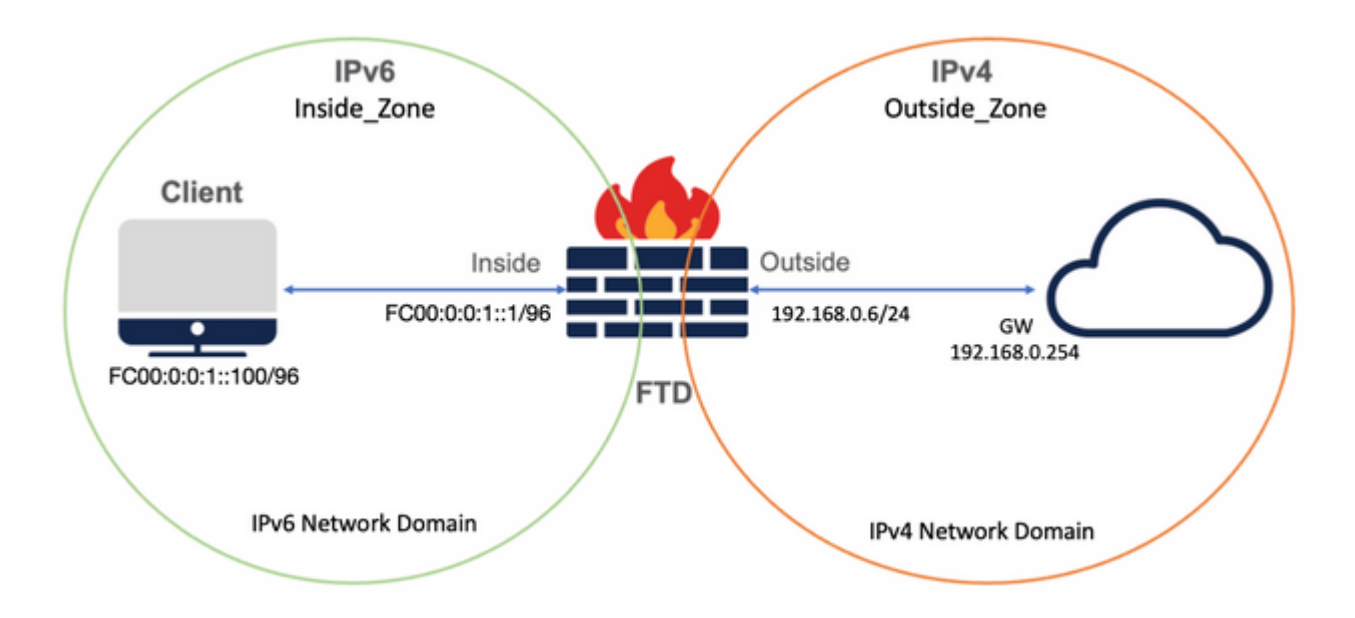

#### Netwerkobjecten configureren

• IPv6-netwerkobject voor verwijzing naar het interne IPv6-clientsubsysteem.

In de FMC GUI, navigeer naar **Objecten > Objectbeheer > Selecteer Netwerk uit linkermenu > Netwerk toevoegen > Object toevoegen**.

Zo wordt bijvoorbeeld Network Object Local\_IPv6\_Subnet gemaakt met het IPv6-subnetbestand FC00:0:0:1::/96.

| Edit Network Object                 | 0           |
|-------------------------------------|-------------|
| Name<br>Local_IPv6_subnet           |             |
| Description                         |             |
| Network<br>O Host O Range   Network |             |
| FC00:0:0:1::/96 Allow Overrides     |             |
|                                     | Cancel Save |

• IPv4-netwerkobject om IPv6-clients naar IPv4 te vertalen.

Ga in de FMC GUI naar **Objecten > Objectbeheer > Netwerk selecteren in het linkermenu > Netwerk toevoegen > Groep toevoegen**.

Zo is bijvoorbeeld Network Object 6\_mapped\_to\_4 gemaakt met IPv4 host 192.168.0.107.

Afhankelijk van de hoeveelheid IPv6-hosts die in IPv4 moeten worden toegewezen, kunt u één objectnetwerk, een netwerkgroep met meerdere IPv4, of alleen NAT gebruiken voor de uitgaande interface.

| Name<br>6_mapped_to_4<br>Description<br>Allow Overrides<br>Available Networks C +<br>Q. Search<br>6_mapped_to_4<br>any_IPv4<br>Any_ipv6<br>google_dns_ipv4<br>google_dns_ipv6<br>Selected Networks<br>Q. Search by name<br>192.168.0.107<br>Add | New Network Group                                        |     |                   | 0    |
|----------------------------------------------------------------------------------------------------|----------------------------------------------------------|-----|-------------------|------|
| 6_mapped_to_4 Description Allow Overrides Available Networks C + Q. Search G.mapped_to_4 any_IPv4 Any_ipv6 google_dns_ipv4 google_dns_ipv4 google_dns_ipv6                                                                                      | Name                                                     |     |                   |      |
| Description         Allow Overrides         Available Networks C         Q. Search         6_mapped_to_4         any_IPv4         Any_ipv6         google_dns_ipv4         google_dns_ipv6         google_dns_ipv6                              | 6_mapped_to_4                                            |     |                   |      |
| Allow Overrides Available Networks C + Q. Search 6_mapped_to_4 any_IPv4 Any_ipv6 google_dns_ipv4 google_dns_ipv4 google_dns_ipv6                                                                                                    | Description                                              | _   |                   |      |
| Q. Search     Q. Search by name       6_mapped_to_4     Add       any_IPv4     192.168.0.107       Any_ipv6     192.168.0.107       google_dns_ipv4     Add       google_dns_ipv6     Add                                                       | Allow Overrides                                          | +   | Selected Networks |      |
| 6_mapped_to_4<br>any_IPv4<br>Any_Ipv6<br>google_dns_ipv4<br>google_dns_ipv6<br>Add<br>192.168.0.107<br>Add<br>Add<br>Add                                                                                                    | Q, Search                                                |     | ्, Search by name |      |
| google_dns_ipv4_group google_dns_ipv6 Add                                                                                                    | 6_mapped_to_4<br>any_IPv4<br>Any_ipv6<br>google_dns_ipv4 | Add | 192.168.0.107     | Ĩ    |
|                                                                                                    | google_dns_ipv4_group<br>google_dns_ipv6                 | _   |                   | Add  |
|                                                                                                    |                                                          |     | Cancel            | Save |

• IPv4 Network Object voor verwijzing naar de externe IPv4-hosts op internet.

In de FMC GUI, navigeer naar **Objecten > Objectbeheer > Selecteer Netwerk uit linkermenu > Netwerk toevoegen > Object toevoegen**.

Netwerkobject Any\_IPv4 wordt bijvoorbeeld gemaakt met het IPv4-subnetnummer 0.0.0.0/0.

| New Network Object                       | 0      |
|------------------------------------------|--------|
| Name<br>Any_IPv4<br>Description          |        |
| Network<br>Host Range Network<br>0.0.0/0 | ○ FQDN |
| Allow Overrides                          | Cancel |

• IPv6 Network Object om externe IPv4-host naar ons IPv6-domein te vertalen.

Op FMC GUI, navigeer naar **Objecten > Objectbeheer > Selecteer Netwerk uit linkermenu > Netwerk toevoegen > Object toevoegen**.

Zo is bijvoorbeeld Network Object 4\_mapped\_to\_6 gemaakt met IPv6-subnetwerkkaart FC00:0:0:F:/96.

| Edit Network Object                | 0 |
|------------------------------------|---|
| Name<br>4_mapped_to_6              |   |
| Description                        |   |
| Network<br>O Host O Range  Network |   |
| fe00:0:0:f::/06                    |   |
| Allow Overrides                    |   |

#### Interfaces op FTD voor IPv4/IPv6 configureren

Navigeren naar Apparaten > Apparaatbeheer > FTD bewerken > Interfaces en Inside en Outside

interfaces configureren.

Voorbeeld:

Interface Ethernet 1/1

Naam: Inside

Security Zone: binnen\_zone

Als de security zone niet is gemaakt, kunt u deze maken in het **vervolgkeuzemenu Security Zone** > **Nieuw**.

IPv6-adres: FC00:0:0:1:1/96

| Edit Physic   | cal Inter   | face     |          |                        |            | 0 |
|---------------|-------------|----------|----------|------------------------|------------|---|
| General       | IPv4        | IPv6     | Advanced | Hardware Configuration | FMC Access |   |
| Name:         |             |          |          |                        |            |   |
| inside        |             |          |          |                        |            |   |
| Enabled       |             |          |          |                        |            |   |
| Manager       | ment Only   |          |          |                        |            |   |
| Description:  |             |          |          |                        |            |   |
|               |             |          |          |                        |            |   |
| Mode:         |             |          |          |                        |            |   |
| None          |             |          | •        |                        |            |   |
| Security Zone | e:          |          |          |                        |            |   |
| Inside_Zon    | e           |          | •        |                        |            |   |
| Interface ID: |             |          |          |                        |            |   |
| Ethernet1/1   | 1           |          |          |                        |            |   |
| MTU:          |             |          |          |                        |            |   |
| 1500          |             |          |          |                        |            |   |
| (64 - 9198)   |             |          |          |                        |            |   |
| Deservate Co  | ecurity Gro | oup Tag: |          |                        |            |   |

|   | Edit Phys | sical Inter  | face               |              |          |                  |        |            | 0  |
|---|-----------|--------------|--------------------|--------------|----------|------------------|--------|------------|----|
| ľ | General   | IPv4         | IPv6               | Adv          | /anced   | Hardware Configu | ration | FMC Access |    |
|   | Basic     | Address      | Prefix             | es           | Settings |                  |        |            |    |
|   |           | Enab         | le IPV6:           | $\checkmark$ |          |                  |        |            |    |
| Ŀ |           | Enforce      | EUI 64:            |              |          |                  |        |            |    |
|   | 1         | Link-Local a | ddress:            |              |          |                  |        |            |    |
|   |           | Autoconfig   | uration:           |              |          |                  |        |            |    |
|   | Enable    | e DHCP for a | address<br>config: |              |          |                  |        |            |    |
|   | Enable DH | CP for non-a | address            |              |          |                  |        |            |    |
|   |           |              | e e                |              |          |                  |        |            |    |
|   |           |              |                    |              |          |                  |        | Cancel     | ОК |

| ieneral IPv4  | IPv6 H   | lardware Configuration | A design of the second second s |          |           |
|---------------|----------|------------------------|----------------------------------------------------------------------------------------------------|----------|-----------|
|               |          |                        | Manager Access                                                                                                    | Advanced |           |
| asic Address  | Prefixes | Settings               |                                                                                                    |          |           |
|               |          |                        |                                                                                                    |          | + Add Add |
| ddress        |          |                        |                                                                                                    | EU164    |           |
| 000-0-0-11/96 |          |                        |                                                                                                    |          |           |

Interface Ethernet 1/2

Naam: Buiten

Security Zone: buiten\_zone

Als security zone niet is gemaakt, kunt u deze maken in het **Security Zone vervolgkeuzemenu > Nieuw**.

IPv4-adres: 192.168.0.106/24

| General        | IPv4       | IPv6     | Advanced     | Hardware Configuration | FMC Access |
|----------------|------------|----------|--------------|------------------------|------------|
| lama           |            |          |              |                        |            |
| outside        |            |          |              |                        |            |
| Outside        |            |          |              |                        |            |
| Enabled        |            |          |              |                        |            |
| Managem        | ent Only   |          |              |                        |            |
| Description:   |            |          |              |                        |            |
|                |            |          |              |                        |            |
| As day         |            |          |              |                        |            |
| Node:          |            |          |              |                        |            |
| None           |            |          | •            |                        |            |
| Security Zone: |            |          |              |                        |            |
| Outside_Zor    | ne         |          | •            |                        |            |
| nterface ID:   |            |          |              |                        |            |
| Ethernet1/2    |            |          |              |                        |            |
| UTU:           |            |          |              |                        |            |
| 1500           |            |          |              |                        |            |
| 64 - 9198)     |            |          |              |                        |            |
| Propagate Sec  | curity Gro | oup Tag: | $\checkmark$ |                        |            |
|                |            |          |              |                        |            |
|                |            |          |              |                        | Cancel OK  |
|                |            |          |              |                        |            |

| General IPv4                                        | IPv6          | Advanced  | Hardware Configuration | FMC Access |  |
|-----------------------------------------------------|---------------|-----------|------------------------|------------|--|
| Type:                                               |               |           |                        |            |  |
| Use Static IP                                       |               | v         |                        |            |  |
| Address:                                            |               |           |                        |            |  |
|                                                     |               |           |                        |            |  |
| 192.168.0.106/24                                    |               |           |                        |            |  |
| <b>192.168.0.106/24</b>                             | i.128 or 192  | .0.2.1/25 |                        |            |  |
| 192.168.0.106/24                                    | i.128 or 192  | .0.2.1/25 |                        |            |  |
| 192.168.0.106/24                                    | i. 128 or 192 | .0.2.1/25 |                        |            |  |
| <b>192.168.0.106/24</b><br>1. 192.0.2.1/255.255.255 | 5.128 or 192. | .0.2.1/25 |                        |            |  |
| <b>192.168.0.106/24</b><br>1. 192.0.2.1/255.255.255 | 5.128 or 192  | .0.2.1/25 |                        |            |  |
| 192.168.0.106/24                                    | 5.128 or 192  | .0.2.1/25 |                        |            |  |
| <b>192.168.0.106/24</b>                             | 5.128 or 192. | .0.2.1/25 |                        |            |  |

### Standaardroute configureren

Navigeer naar Apparaten > Apparaatbeheer > FTD bewerken > Routing > Statische routing > Add Route.

Bijvoorbeeld, standaard statische route op de buiteninterface met gateway 192.168.0.254.

| Edit Static Route Co                                                                                     | onfiguration                                              |                                                         | 0                          |               |          |          |
|----------------------------------------------------------------------------------------------------|-----------------------------------------------------------|---------------------------------------------------------|----------------------------|---------------|----------|----------|
| Type: IPv4<br>Interface*<br>Outside<br>(Interface starting with the<br>Available Network C<br>Q. Search  | 4 O IPv6<br>v<br>iis icon @signifies it is av<br>+<br>Add | ailable for route leak)<br>Selected Network<br>any-ipv4 | Ĩ                          |               |          |          |
| 6_mapped_to_4<br>any-ipv4<br>any_IPv4<br>google_dns_ipv4<br>google_dns_ipv4_grou<br>google_dns_ipv6_grou | p                                                         |                                                         |                            |               |          |          |
| Ensure that egress virtual                                                                               | router has route to that d                                | estination                                              |                            |               |          |          |
| Gateway                                                                                                  |                                                           |                                                         |                            |               |          |          |
| 192.168.0.254                                                                                            | • +                                                       |                                                         |                            |               |          |          |
| Metric:                                                                                                  |                                                           |                                                         |                            |               |          |          |
| 1                                                                                                    |                                                           |                                                         |                            |               |          |          |
| (1 - 254)                                                                                                |                                                           |                                                         |                            |               |          |          |
| Tunneled: (Used onl                                                                                      | ly for default Route)                                     |                                                         |                            |               |          |          |
| Route Tracking:                                                                                          |                                                           |                                                         |                            |               |          |          |
|                                                                                                    | • +                                                       |                                                         |                            |               |          |          |
|                                                                                                    |                                                           | C                                                       | oncel OK ,                 |               |          |          |
| Firewall Managemen<br>Devices / Secure Firewall Roo                                                      | t Center Overview                                         | Analysis Policies Devic                                 | es Objects Integration     |               |          | Deploy Q |
| FTD_LAB                                                                                                  |                                                           |                                                         |                            |               |          |          |
| Cisco Firepower 1010 Threat Defense                                                                      | se                                                        |                                                         |                            |               |          |          |
| Device Routing Interface                                                                                 | es Inline Sets DHCP S                                     | SNMP                                                    |                            |               |          |          |
| Manage Virtual Routers                                                                                   |                                                           |                                                         |                            |               |          |          |
| Giobal                                                                                                   | Network +                                                 | Interface                                               | Leaked from Virtual Router | Gateway       | Tunneled | Metric   |
| Virtual Router Properties                                                                                | ▼ IPv4 Routes                                             |                                                         |                            |               |          |          |
| BFD                                                                                                    | any-ipv4                                                  | Outside                                                 | Global                     | 192.168.0.254 | false    | 1        |
| OSPF                                                                                                    | ▼ IPv6 Routes                                             |                                                         |                            |               |          |          |
| OSPFv3                                                                                                   |                                                           |                                                         |                            |               |          |          |
| EIGRP                                                                                                    |                                                           |                                                         |                            |               |          |          |
| ∼ BGP                                                                                                    |                                                           |                                                         |                            |               |          |          |
| IPv4                                                                                                    |                                                           |                                                         |                            |               |          |          |
| IPv6                                                                                                    |                                                           |                                                         |                            |               |          |          |
| Static Route                                                                                             |                                                           |                                                         |                            |               |          |          |

### NAT-beleid configureren

Ga in de FMC GUI naar **Apparaten > NAT > Nieuw Beleid > Threat Defense NAT** en voer een NATbeleid in.

Zo wordt NAT-beleid FTD\_NAT\_Policy gemaakt en toegewezen aan de test FTD\_LAB.

| New Policy                                                                                                    |                  | 0 |
|----------------------------------------------------------------------------------------------------|------------------|---|
| Name:<br>FTD_NAT_Policy<br>Description:<br>Targeted Devices<br>Select devices to which you want to apply this policy.<br>Available Devices | Selected Devices |   |
| Q. Search by name or value         FTD_LAB    Add to Policy                                                                                | FTD_LAB          |   |
|                                                                                                    | Cancel Save      |   |

#### **NAT-regels configureren**

Uitgaande NAT.

Ga in de FMC GUI naar **Apparaten > NAT > Selecteer het NAT-beleid > Regel toevoegen** en creëer NAT-regel om het interne IPv6-netwerk naar de externe IPv4-pool te vertalen.

Zo is bijvoorbeeld Network Object Local\_IPv6\_subnet dynamisch vertaald naar Network Object 6\_mapped\_to\_4.

NAT-regel: automatische NAT-regel

Type: Dynamisch

Source Interface Objects: Inside\_Zone

Bestemmingsinterface-objecten: Outside\_Zone

Oorspronkelijke bron: Local\_IPv6\_Subnet

Vertaalde bron: 6\_mapped\_to\_4

| NAT Rule:<br>Auto NAT Rule:<br>Vpre:<br>Vpre:<br>Vpre:<br>Vpre:<br>Vpre:<br>Vpre:<br>Vpre:<br>Vpre:<br>Vpre:<br>Vpre:<br>Vpre:<br>Vpre:<br>Computation Interface Objects C<br>Source Interface Objects (1) Destination Interface Objects (1)<br>Restauding Zone<br>Outside Zone<br>Outside Zone<br>Outside Zone<br>Outside Zone<br>Cancel Objects<br>Edit NAT Rule<br>NAT Rule:<br>NAT Rule:<br>NAT Rule:<br>NAT Rule:<br>NAT Rule:<br>NAT Rule:<br>Vpre:<br>Vpre:<br>Vp |                                                                                                    |                                       |          |                                                                                         |     |                     |              |
|----------------------------------------------------------------------------------------------------|----------------------------------------------------------------------------------------------------|---------------------------------------|----------|-----------------------------------------------------------------------------------------|-----|---------------------|--------------|
| Partic       •         Dynamic       •         Partic       •         Partic       •         Partic       •         Partic       •         Partic       •         Partic       •         Partic       •         Partic       •         Partic       •         State       Cancel         Of Sarch by name       Cancel         Group_Inside       Cancel         Group_Inside       Cancel         Group_Inside       Cancel         Group_Inside       Cancel         Outside_Zone       Outside_Zone         Outside_Zone       Cancel         Outside_Zone       Outside_Zone         Outside_Zone       Cancel         Outside_Zone       Cancel         Outside_Zone       Cancel         Outside_Zone       Cancel         Outside_Zone       Partic         Outside_Zone       Partic         Outside_Zone       Partic         Outside_Zone       Partic         Optimic       •         Pype:       Pypamic         Pypamic       •         Coal_Pole_sub                                                                                                    | NAT Rule:                                                                                                    |                                       |          |                                                                                         |     |                     |              |
| Type:<br>Dynamic  Dynamic Dynamic Dynamic Dynamic Cancel Dynamic Cancel Dynamic Dynamic                                                                                                    | Auto NAT Rule                                                                                                    | Ŧ                                     |          |                                                                                         |     |                     |              |
| Dynamic                                                                                                    | Type:                                                                                                    |                                       |          |                                                                                         |     |                     |              |
| Interface Objects       Translated         Valiable Interface Objects       C         Search by name       Add to Source         Group_Inside       Add to Destination         Group_Juside       Add to Destination         Inside_Zone       Inside_Zone         Outside_Zone       Inside_zone         Outside_Zone       Inside_zone         Inside_Zone       Inside_zone         Inside_Zone       Inside_zone         Inside_Zone       Inside_zone         Inside_Zone       Inside_zone         Inside_Zone       Inside_zone         Interface Objects       Translated Port: <t< td=""><td>Dynamic</td><td>Ŧ</td><td></td><td></td><td></td><td></td><td></td></t<>                                                                                                    | Dynamic                                                                                                    | Ŧ                                     |          |                                                                                         |     |                     |              |
| Interface Objects       Translation       PAT Pool       Advanced         Available Interface Objects       C       Source Interface Objects       (1)       Destination Interface Objects       (1)         Q. Search by name       Add to Source       Inside_Zone       Outside_Zone       Outside_Zone       Inside_Zone       Outside_Zone       Inside_Zone       Outside_Zone       Inside_Zone       Outside_Zone       Inside_Zone       Inside_Zone <td< td=""><td>Enable</td><td></td><td></td><td></td><td></td><td></td><td></td></td<>                                                                                                    | Enable                                                                                                    |                                       |          |                                                                                         |     |                     |              |
| Available Interface Objects C<br>Q. Search by name<br>Group_Juside<br>Group_Outside<br>Inside_Zone<br>Outside_Zone<br>Outside_Zone<br>Outside_Zone<br>Outside_Zone<br>Cancel Ot<br>Edit NAT Rule<br>MAT Rule<br>MAT Rule<br>MAT Rule<br>Mathematical Source:<br>Dynamic<br>Phynamic<br>Phynamic<br>P                                                                                                    | Interface Objects Transl                                                                                                    | lation PAT Pool                       | Advanced |                                                                                         |     |                     |              |
| Q. Search by name     Group_Inside     Group_Outside     Inside_Zone     Outside_Zone     Outsid                                                                                                    | Available Interface Objects                                                                                                    | C                                     | Sourc    | e Interface Objects                                                                     | (1) | Destination Interfa | ce Objects ( |
| Group_Inside<br>Group_Outside<br>Inside_Zone<br>Outside_Zone<br>Outside_Zone<br>Cancel OK<br>Edit NAT Rule<br>Edit NAT Rule<br>VAT Rule<br>VAT Rule<br>VAT Rule<br>Vation NAT Rule<br>Vation NAT Rule<br>Type:<br>Dynamic<br>Interface Objects Translation<br>PAT Pool Advanced<br>Original Packet<br>Original Packet<br>Translated Packet<br>Translated Packet<br>Tran                                                                                                    | Q. Search by name                                                                                                    |                                       | Ins      | side_Zone                                                                               | Ŵ   | Outside_Zone        | 1            |
| Group_Outside       Add to Destination         Inside_Zone       Otto         Outside_Zone       Otto         Outside_Zone       Image: Concel         Otto       Otto         Edit NAT Rule       Image: Concel         VAT Rule       Image: Concel         VAT Rule       Image: Concel         Opmanic       Image: Concel         Interface Objects       Translated         Pable       Image: Concel         Original Packet       Translated Packet         Original Packet       Image: Concel         Original Packet       Image: Concel         Image: Concel       Concel         Original Packet       Image: Concel         Image: Concel       Concel         Original Packet       Image: Concel         Image: Concel       Concel         Original Packet       Image: Concel         Image: Concel       Concel         Image: Concel       Concel         Image: Concel       Concel         Image: Concel       Image: Concel         Image: Concel       Image: Concel         Image: Concel       Image: Concel         Image: Concel       Image: Concel         Image: Concel                                                                                                    | Group_Inside                                                                                                    | Add to So                             | ource    |                                                                                         |     |                     |              |
| Inside_Zone       Ottide_Zone         Outside_Zone       Cancel         Edit NAT Rule       Cancel         NAT Rule:       Auto NAT Rule         Auto NAT Rule       •         Type:       Opmanic         Original Packet       Translated Packet         Original Packet       Translated Packet         Original Packet       Translated Packet         Original Packet       Translated Packet         Top       •         Top       •         Top       •                                                                                                    | Group Outside                                                                                                    | Add to Des                            | tination |                                                                                         |     |                     |              |
| Cancel OK Cancel OK Cancel                                                                                                    | Inside Zone                                                                                                    |                                       |          |                                                                                         |     |                     |              |
| Cancel       OK         Edit NAT Rule          NAT Rule:          Auto NAT Rule          Type:          Dynamic          © Enable          Interface Objects       Translated         Original Packet       Translated Packet         Original Source:*                                                                                                    | Outside Zerre                                                                                                    |                                       |          |                                                                                         |     |                     |              |
| Edit NAT Rule       Cancel       OK         VAT Rule:       Auto NAT Rule       •         Auto NAT Rule       •       •         Dynamic       •       •         Dynamic       •       •         Driginal Packet       Translated Packet       Translated Source:         Local_PPx6_subnet       •       +         TCP       •       •         Translated Port:       •       •         Topical Port:       •       •         TCP       •       •                                                                                                    | Outside_Zone                                                                                                    |                                       |          |                                                                                         |     |                     |              |
| Cancel       OK         Edit NAT Rule          Auto NAT Rule          Auto NAT Rule          Oynamic          Optionalic          Enable       Interface Objects         Interface Objects       Translated Packet         Original Packet       Translated Packet         Siginal Source:*          Local_JPV6_subnet       +         TCP          Image:          Image:                                                                                                    |                                                                                                    |                                       |          |                                                                                         |     |                     |              |
| Edit NAT Rule          VAT Rule:          Auto NAT Rule          Type:       Dynamic         Dynamic          Enable       Interface Objects         Interface Objects       Translation         PAT Pool       Advanced         Original Packet       Translated Packet         Driginal Source:*                                                                                                    |                                                                                                    |                                       |          |                                                                                         |     |                     |              |
| Cancel OK Cancel OK Cancel OK Cancel OK Cancel O Cancel O Cancel O Cancel O Cancel O Cancel O Cancel O Cancel O Cancel O Cancel O Cancel O Cancel O Cancel O Cancel O Cancel Cancel Canc                                                                                                    |                                                                                                    |                                       |          |                                                                                         |     |                     |              |
| Edit NAT Rule       Cancel       OK         Auto NAT Rule       •       •         Yata Rule       •       •         Auto NAT Rule       •       •         Type:       •       •         Dynamic       •       •         Criginal Packet       Translated Packet       •         Original Packet       Translated Source:       •         Local_IPv6_subnet       •       +       •         Original Port:       •       •       •         TCP       •       •       •       •         •       •       •       •       •         •       •       •       •       •         •       •       •       •       •         •       •       •       •       •         •       •       •       •       •         •       •       •       •       •         •       •       •       •       •         •       •       •       •       •         •       •       •       •       •         •       •       •       •       •                                                                                                    |                                                                                                    |                                       |          |                                                                                         |     |                     |              |
| Cancel OK Cancel OK Cance                                                                                                    |                                                                                                    |                                       |          |                                                                                         |     |                     |              |
| Cancel OK Cancel OK Edit NAT Rule Auto NAT Rule  VAT Rule  VAT Rule  Type: Dynamic  Panable Interface Objects Translated PAT Pool Advanced Original Packet Original Packet  Original Packet  Original Port: TCP  ▼ Tanslated Port:  Tanslated Port:                                                                                                    |                                                                                                    |                                       |          |                                                                                         |     |                     |              |
| Cancel       OK         Edit NAT Rule          Auto NAT Rule          Auto NAT Rule          Dynamic          Upmanic          Enable       Interface Objects         Interface Objects       Translated Packet         Original Packet       Translated Packet         Original Port:          TOP          Interface Objects       +         Address       +         Address       +         Original Port:          TOP                                                                                                    |                                                                                                    |                                       |          |                                                                                         |     |                     |              |
| Edit NAT Rule   Auto NAT Rule   Auto NAT Rule   Organanic   Dynamic   Enable   Interface Objects   Translated Packet   Original Packet   Original Port:   TCP   Top                                                                                                    |                                                                                                    |                                       |          |                                                                                         |     |                     |              |
| Cancel       OX         Edit NAT Rule          Auto NAT Rule          Ype:          Dynamic          Enable          Interface Objects       Translation         PAT Pool       Advanced         Original Packet       Translated Packet         Driginal Source:*       Instalted Source:         Local_IPV6_subnet       +         Original Port:       -         TOP       *         Translated Port:       -         Top       *                                                                                                    |                                                                                                    |                                       |          |                                                                                         |     |                     |              |
| Cancel OX Edit NAT Rule NAT Rule Auto NAT Rule Type: Dynamic Enable Interface Objects Translation PAT Pool Advanced Original Packet Original Packet Original Source:* Local_IPV6_subnet + Coriginal Port: Local_IPV6_subnet + Translated Packet Coriginal Port: Local_IPV6_subnet + Translated Packet Coriginal Port: Local_IPV6_subnet + Translated Port: Local_IPV6_subnet + Translated Port: Local_IPV6_subnet - Coriginal Port: Local_IPV6_subnet - Coriginal Port: Local_IPV6_subnet - Corigina - Coriginal Port: Local_IPV6_subnet - Coriginal P                                                                                                    |                                                                                                    |                                       |          |                                                                                         |     |                     |              |
| Cancel OK    Edit NAT Rule  Auto NAT Rule  Auto NAT Rule  Type: Dynamic  Diginal Packet  Original Packet  Original Packet  Original Packet  Translated Packet  Original Port: Local_IPv6_subnet  +  G_mapped_to_4  +  Translated Port: Interslated Port: Interslated P                                                                                                    |                                                                                                    |                                       |          |                                                                                         |     |                     |              |
| Cancel OK                                                                                                    |                                                                                                    |                                       |          |                                                                                         |     |                     |              |
| Edit NAT Rule  Auto NAT Rule  NAT Rule  NAT Rule  NAT Rule  NAT Rule  NAT Rule  Dynamic  Enable Interface Objects Translation PAT Pool Advanced  Original Packet  Original Packet  Original Packet  Translated Source:  Local_IPv6_subnet  +  Coriginal Port:  TCP    TCP    Translated Port:  Translated Port: Translated Port: Translated Port: Translated Port: Translated Port: Translated Port: T                                                                                                    |                                                                                                    |                                       |          |                                                                                         |     | _                   |              |
| Edit NAT Rule NAT Rule Auto NAT Rule Type: Dynamic Dynamic Enable Interface Objects Translation PAT Pool Advanced Original Packet Original Source:* Local_IPv6_subnet + Coriginal Port: TCP                                                                                                    |                                                                                                    |                                       |          |                                                                                         |     |                     |              |
| Edit NAT Rule   NAT Rule:   Auto NAT Rule   Auto NAT Rule   Type:   Dynamic   © Enable   Interface Objects   Translation   PAT Pool   Advanced   Original Packet   Original Source:*   Local_IPv6_subnet   +   Original Port:   CP     Translated Port:     Translated Port:                                                                                                    |                                                                                                    |                                       |          |                                                                                         |     | L                   | Cancel       |
| Edit NAT Rule   NAT Rule:   Auto NAT Rule   Auto NAT Rule   Type:   Dynamic   Dynamic   Table   Interface Objects Translation PAT Pool Advanced Original Packet Original Source:*    Original Source:*   Local_IPv6_subnet   TCP   Translated Port:      TCP                                                                                                    |                                                                                                    |                                       |          |                                                                                         |     | L                   | Cancel       |
| Edit NAT Rule   NAT Rule:   Auto NAT Rule   Type:   Dynamic   © Enable   Interface Objects Translation PAT Pool Advanced Original Packet Original Source:*    Original Source:*   Local_IPv6_subnet   +   Original Port:   CP      Translated Packet          Original Port:   CP     TCP     Address     Translated Port:                                                                                                    |                                                                                                    |                                       |          |                                                                                         |     |                     | Cancel       |
| NAT Rule:<br>Auto NAT Rule                                                                                                    |                                                                                                    |                                       |          |                                                                                         |     |                     | Cancel       |
| NAT Rule:<br>Auto NAT Rule   Type:<br>Dynamic  Dynamic  Enable Interface Objects Translation PAT Pool Advanced Original Packet Translated Packet Original Source:* Local_IPv6_subnet + Criginal Port: TCP  TCP TCP TCP TCP TCP TCP TCP TCP TC                                                                                                    | Edit NAT Rule                                                                                                    |                                       |          |                                                                                         |     |                     | Cancel       |
| Auto NAT Rule  Type: Dynamic  Dynamic  Enable Interface Objects Translation PAT Pool Advanced  Original Packet  Original Packet  Translated Packet  Translated Source:  Local_IPv6_subnet  +  Coriginal Port:  TCP                                                                                                    | Edit NAT Rule                                                                                                    |                                       |          |                                                                                         |     |                     | Cancel       |
| Type:<br>Dynamic<br>Enable Interface Objects Translation PAT Pool Advanced Original Packet Original Source:* Local_IPv6_subnet  + Coriginal Port: CP  TCP  TCP  TCP  TCP  TCP  TCP TCP TC                                                                                                    | Edit NAT Rule                                                                                                    |                                       |          |                                                                                         |     |                     | Cancel       |
| Dynamic                                                                                                    | Edit NAT Rule<br>NAT Rule:<br>Auto NAT Rule                                                                                                    | Ψ                                     |          |                                                                                         |     |                     | Cancel       |
| Interface Objects       Translation       PAT Pool       Advanced         Original Packet       Translated Packet         Original Source:*       Translated Source:         Local_IPv6_subnet       +         Original Port:       6_mapped_to_4         TCP       *                                                                                                    | Edit NAT Rule<br>NAT Rule:<br>Auto NAT Rule<br>Type:                                                                                                | Ψ                                     |          |                                                                                         |     |                     | Cancel       |
| Interface Objects     Translation     PAT Pool     Advanced       Original Packet     Translated Packet       Original Source:*     Translated Source:       Local_IPv6_subnet     +       Original Port:     -       TCP     *                                                                                                    | Edit NAT Rule<br>NAT Rule:<br>Auto NAT Rule<br>Type:<br>Dynamic                                                                                     | *                                     |          |                                                                                         |     |                     | Cancel       |
| Original Packet     Translated Packet       Original Source:*     Translated Source:       Local_IPv6_subnet     +       Original Port:     -       TCP     *                                                                                                    | Edit NAT Rule<br>NAT Rule:<br>Auto NAT Rule<br>Type:<br>Dynamic<br>S Enable                                                                         | *<br>*                                |          |                                                                                         |     |                     | Cancel       |
| Original Packet     Translated Packet       Original Source:*     Translated Source:       Local_IPv6_subnet     +       Original Port:     6_mapped_to_4       TCP     *                                                                                                    | Edit NAT Rule<br>NAT Rule:<br>Auto NAT Rule<br>Type:<br>Dynamic<br>Enable                                                                           | v<br>V                                | Advanced |                                                                                         |     |                     | Cancel       |
| Original Source:*     Translated Source:       Local_IPv6_subnet     +       Original Port:     6_mapped_to_4       TCP     *                                                                                                    | Edit NAT Rule<br>NAT Rule:<br>Auto NAT Rule<br>Type:<br>Dynamic<br>Enable<br>Interface Objects Trans                                                | v<br>v<br>lationPAT Pool              | Advanced |                                                                                         |     |                     | Cancel       |
| Local_IPv6_subnet     +     Address       Original Port:     6_mapped_to_4     +       TCP     *     Translated Port:                                                                                                    | Edit NAT Rule<br>NAT Rule:<br>Auto NAT Rule<br>Type:<br>Dynamic<br>Constant Enable<br>Interface Objects Trans<br>Original Packet                    | v<br>v<br>ilation PAT Pool            | Advanced | Translated Packet                                                                       | t   |                     | Cancel       |
| Original Port:     6_mapped_to_4 ▼ +       TCP     ▼       Translated Port:                                                                                                    | Edit NAT Rule NAT Rule: Auto NAT Rule Type: Dynamic Enable Interface Objects Original Packet Original Source:*                                      | v<br>v<br>ilation PAT Pool            | Advanced | Translated Packet                                                                       | t.  |                     | Cancel       |
| Original Port:     6_mapped_to_4     +       TCP     Translated Port:     +                                                                                                    | Edit NAT Rule NAT Rule: Auto NAT Rule Type: Dynamic Enable Interface Objects Original Packet Original Source:* Local IPu6 subset                    | v<br>V<br>Iation PAT Pool             | Advanced | Translated Packet<br>Translated Source:                                                 | t.  |                     | Cancel       |
| TCP   Translated Port:                                                                                                    | Edit NAT Rule NAT Rule: Auto NAT Rule Type: Dynamic Enable Interface Objects Original Packet Original Source:* Local_IPv6_subnet                    | v<br>V<br>Hation PAT Pool             | Advanced | Translated Packet<br>Translated Source:<br>Address                                      | t   |                     | Cancel       |
|                                                                                                    | Edit NAT Rule NAT Rule: Auto NAT Rule Type: Dynamic Enable Interface Objects Original Packet Original Source:* Local_IPv6_subnet Original Port:     | v<br>V<br>Hation PAT Pool             | Advanced | Translated Packet<br>Translated Source:<br>Address<br>6_mapped_to_4                     | t   | •<br>•              | Cancel       |
|                                                                                                    | Edit NAT Rule NAT Rule: Auto NAT Rule Type: Dynamic Enable Interface Objects Original Packet Original Source:* Local_IPv6_subnet Original Port: TCP | v v v v v v v v v v v v v v v v v v v | Advanced | Translated Packet<br>Translated Source:<br>Address<br>6_mapped_to_4<br>Translated Port: | t   | •<br>•<br>• +       | Cancel       |
|                                                                                                    | Edit NAT Rule NAT Rule: Auto NAT Rule Type: Dynamic Enable Interface Objects Original Packet Original Source:* Local_IPv6_subnet Driginal Port: TCP | V V V V V V V V V V V V V V V V V V V | Advanced | Translated Packet<br>Translated Source:<br>Address<br>6_mapped_to_4<br>Translated Port: | t   | • +                 | Cancel       |
|                                                                                                    | Edit NAT Rule NAT Rule: Auto NAT Rule Type: Dynamic Enable Interface Objects Original Packet Original Source:* Local_IPv6_subnet Original Port: TCP | v<br>V<br>Nation PAT Pool             | Advanced | Translated Packet<br>Translated Source:<br>Address<br>6_mapped_to_4<br>Translated Port: | t   | • +                 | Cancel       |
|                                                                                                    | Edit NAT Rule NAT Rule: Auto NAT Rule Type: Dynamic Enable Interface Objects Original Packet Original Source:* Local_IPv6_subnet Original Port: TCP | v<br>v<br>slation PAT Pool            | Advanced | Translated Packet<br>Translated Source:<br>Address<br>6_mapped_to_4<br>Translated Port: | t   | • +                 | Cancel       |
|                                                                                                    | Edit NAT Rule NAT Rule: Auto NAT Rule Type: Dynamic Enable Interface Objects Original Packet Original Source:* Local_IPv6_subnet Original Port: TCP | v<br>v<br>slation PAT Pool            | Advanced | Translated Packet<br>Translated Source:<br>Address<br>6_mapped_to_4<br>Translated Port: | t   | • +                 | Cancel       |
|                                                                                                    | Edit NAT Rule NAT Rule: Auto NAT Rule Type: Dynamic Enable Interface Objects Original Packet Original Source:* Local_IPv6_subnet Original Port: TCP | v<br>v<br>slation PAT Pool            | Advanced | Translated Packet<br>Translated Source:<br>Address<br>6_mapped_to_4<br>Translated Port: | t   | •<br>•<br>•         | Cancel       |
|                                                                                                    | Edit NAT Rule NAT Rule: Auto NAT Rule Type: Dynamic Enable Interface Objects Original Packet Original Source:* Local_IPv6_subnet Original Port: TCP | v<br>V<br>Nation PAT Pool             | Advanced | Translated Packet<br>Translated Source:<br>Address<br>6_mapped_to_4<br>Translated Port: | t   | • +                 | Cancel       |
|                                                                                                    | Edit NAT Rule NAT Rule: Auto NAT Rule Type: Dynamic Enable Interface Objects Original Packet Original Source:* Local_IPv6_subnet Original Port: TCP | v v v v v v v v v v v v v v v v v v v | Advanced | Translated Packet<br>Translated Source:<br>Address<br>6_mapped_to_4<br>Translated Port: | t   | • +                 | Cancel       |
|                                                                                                    | Edit NAT Rule NAT Rule: Auto NAT Rule Type: Dynamic Enable Interface Objects Original Packet Original Source:* Local_IPv6_subnet Original Port: TCP | v<br>V<br>Hation PAT Pool             | Advanced | Translated Packet<br>Translated Source:<br>Address<br>6_mapped_to_4<br>Translated Port: | t   | • +                 | Cancel       |
|                                                                                                    | Edit NAT Rule NAT Rule: Auto NAT Rule Type: Dynamic Enable Interface Objects Original Packet Original Source:* Local_IPv6_subnet Original Port: TCP | v<br>V<br>Nation PAT Pool             | Advanced | Translated Packet<br>Translated Source:<br>Address<br>6_mapped_to_4<br>Translated Port: | t   | • +                 | Cancel       |
|                                                                                                    | Edit NAT Rule NAT Rule: Auto NAT Rule Type: Dynamic Enable Interface Objects Original Packet Original Source:* Local_IPv6_subnet Original Port: TCP | v<br>V<br>Nation PAT Pool             | Advanced | Translated Packet<br>Translated Source:<br>Address<br>6_mapped_to_4<br>Translated Port: | t   | • +                 | Cancel       |
|                                                                                                    | Edit NAT Rule NAT Rule: Auto NAT Rule Type: Dynamic Enable Interface Objects Original Packet Original Source:* Local_IPv6_subnet Original Port: TCP | v<br>V<br>Nation PAT Pool             | Advanced | Translated Packet<br>Translated Source:<br>Address<br>6_mapped_to_4<br>Translated Port: | t   | • +                 | Cancel       |
|                                                                                                    | Edit NAT Rule NAT Rule: Auto NAT Rule Type: Dynamic Enable Interface Objects Original Packet Original Source:* Local_IPv6_subnet Original Port: TCP | v<br>V<br>Nation PAT Pool             | Advanced | Translated Packet<br>Translated Source:<br>Address<br>6_mapped_to_4<br>Translated Port: | t   | • +                 | Cancel       |
|                                                                                                    | Edit NAT Rule NAT Rule: Auto NAT Rule Type: Dynamic Enable Interface Objects Original Packet Original Source:* Local_IPv6_subnet Original Port: TCP | v<br>v<br>ilation PAT Pool<br>v +     | Advanced | Translated Packet<br>Translated Source:<br>Address<br>6_mapped_to_4<br>Translated Port: | t   | •<br>•              | Cancel       |
|                                                                                                    | Edit NAT Rule NAT Rule: Auto NAT Rule Type: Dynamic Enable Interface Objects Original Packet Original Source:* Local_IPv6_subnet Original Port: TCP | v<br>V<br>V<br>V<br>V<br>V<br>V       | Advanced | Translated Packet<br>Translated Source:<br>Address<br>6_mapped_to_4<br>Translated Port: |     | • +                 | Cancel       |

Inkomende NAT.

Ga in de FMC GUI naar **Apparaten** > **NAT** > **Selecteer het NAT-beleid** > **Regel toevoegen** en creëer NAT-regel om extern IPv4-verkeer naar interne IPv6-netwerkpool te vertalen. Dit maakt interne communicatie met uw lokale IPv6-subnetverbinding mogelijk.

Schakel bovendien DNS-herschrijving in op deze regel zodat antwoorden van de externe DNS-server kunnen worden geconverteerd van A-records (IPv4) naar AAA-records (IPv6).

Bijvoorbeeld, buiten netwerk Any\_IPv4 wordt statisch vertaald naar IPv6-subnetwerkknooppunt 2100:6400::/96 gedefinieerd in het object 4\_mapped\_to\_6.

NAT-regel: Auto NAT-regel

Type: Statisch

Bron interface-objecten: Outside\_Zone

Bestemmingsinterface-objecten: Inside\_Zone

Oorspronkelijke bron: Any\_IPv4

Vertaalde bron: 4\_mapped\_to\_6

Vertaal DNS antwoorden die overeenkomen met deze regel: Ja (Schakel selectievakje in)

| Edit NAT Rule                                                                    |                              |                          |     |                               | 0   |
|----------------------------------------------------------------------------------|------------------------------|--------------------------|-----|-------------------------------|-----|
| NAT Rule:<br>Auto NAT Rule<br>Type:<br>Static<br>Interface Objects Translati     | ▼<br>▼<br>ion PAT Pool Advan | ced                      |     |                               |     |
| Available Interface Objects C                                                    | 2                            | Source Interface Objects | (1) | Destination Interface Objects | (1) |
| Q Search by name<br>Group_Inside<br>Group_Outside<br>Inside_Zone<br>Outside_Zone | Add to Source                | Outside_Zone             | V   | Inside_Zone                   | Ŧ   |
|                                                                                  |                              |                          |     | Cancel                        | OK  |

| Edit NAT Rule                                                                                |                   |                                                                                 | 0  |
|----------------------------------------------------------------------------------------------|-------------------|---------------------------------------------------------------------------------|----|
| NAT Rule:<br>Auto NAT Rule ▼<br>Type:<br>Static ▼<br>Enable<br>Interface Objects Translation | PAT Pool Advanced |                                                                                 |    |
| Original Packet Original Source:* any_IPv4 Vriginal Port: TCP V                              | ] +               | Translated Packet Translated Source: Address  4_mapped_to_6  + Translated Port: |    |
|                                                                                              |                   | Cancel                                                                          | )K |

| Edit NAT Rule                                                                                                    |                                                                                        | 0  |
|----------------------------------------------------------------------------------------------------|----------------------------------------------------------------------------------------|----|
| NAT Rule:<br>Auto NAT Rule<br>Type:<br>Static<br>Enable<br>Interface Objects Translation                                                                                                    | ▼<br>▼                                                                                 | 3  |
| <ul> <li>Translate DNS replies that m</li> <li>Fallthrough to Interface PAT(</li> <li>IPv6</li> <li>Net to Net Mapping</li> <li>Do not proxy ARP on Destination</li> <li>Perform Route Lookup for Destination</li> </ul> | natch this rule<br>(Destination Interface)<br>ation Interface<br>lestination Interface |    |
|                                                                                                    | Cancel                                                                                 | ОК |

#### FTD\_NAT\_Policy Enter Description Rules

|           | _                  |        |                             |                                  |                     |                          |                      |                      |
|-----------|--------------------|--------|-----------------------------|----------------------------------|---------------------|--------------------------|----------------------|----------------------|
| Filter by | Device T Filter    | Rules  |                             |                                  |                     |                          |                      |                      |
|           |                    |        |                             |                                  |                     |                          |                      |                      |
|           |                    |        |                             |                                  |                     | Original Packet          |                      |                      |
|           | Direction          | Туре   | Source<br>Interface Objects | Destination<br>Interface Objects | Original<br>Sources | Original<br>Destinations | Original<br>Services | Translate<br>Sources |
| $\sim NA$ | ✓ NAT Rules Before |        |                             |                                  |                     |                          |                      |                      |
|           |                    |        |                             |                                  |                     |                          |                      |                      |
| V Au      | V Auto NAT Rules   |        |                             |                                  |                     |                          |                      |                      |
| #         | \$                 | Static | Outside_Zone                | Inside_Zone                      | Faiany_IPv4         |                          |                      | 🖥 4_ma               |
| н         | ×                  | Dyna   | Inside_Zone                 | Outside_Zone                     | Local_IPv6_subnet   |                          |                      | 🖾 6_ma               |
| > NA      | AT Rules After     |        |                             |                                  |                     |                          |                      |                      |
|           |                    |        |                             |                                  |                     |                          |                      |                      |

Vervolg de implementatie van wijzigingen in het FTD.

# Verificatie

• Geef interfacenamen en IP-configuratie weer.

<#root>

> show nameif

Interface Name Security
Ethernet1/1 inside 0
Ethernet1/2 Outside 0

> show ipv6 interface brief

inside [up/up]
fe80::12b3:d6ff:fe20:eb48
fc00:0:0:1::1

> show ip

| System IP Ad | dresses: |               |               |
|--------------|----------|---------------|---------------|
| Interface    | Name     | IP address    | Subnet mask   |
| Ethernet1/2  | Outside  | 192.168.0.106 | 255.255.255.0 |

• Bevestig IPv6-connectiviteit van FTD-binnenkant van interface naar client.

IPv6 interne host-IP fc00:0:0:1:100.

FTD Inside interface fc00:0:0:1:1.

<#root>

```
> ping fc00:0:0:1::100
```

```
Please use 'CTRL+C' to cancel/abort...
Sending 5, 100-byte ICMP Echos to fc00:0:0:1::100, timeout is 2 seconds:
!!!!!
Success rate is 100 percent (5/5), round-trip min/avg/max = 1/1/1 ms
```

• Geef NAT-configuratie op de FTD CLI weer.

<#root>

```
> show running-config nat
!
object network Local_IPv6_subnet
nat (inside,Outside) dynamic 6_mapped_to_4
object network any_IPv4
nat (Outside,inside) static 4_mapped_to_6 dns
```

• Leg verkeer vast.

Neem bijvoorbeeld verkeer op van interne IPv6-host fc00:0:0:1::100 naar DNS-server is

fc00::f:0:0:ac10:a64 UDP 53.

Hier is de doelDNS-server fc00::f:0:ac10:a64. De laatste 32 bits zijn ac10:0a64. Deze bits zijn het octetvoor-octet equivalent aan 172,16,10,100. Firewall 6-to-4 vertaalt IPv6 DNS-server fc00:f:0:0:ac10:a64 naar het equivalent van IPv4 172.16.10.100.

<#root>

> capture test interface inside trace match udp host fc00:0:0:1::100 any6 eq 53 > show capture test 2 packets captured 1: 00:35:13.598052 fc00:0:0:1::100.61513 > fc00::f:0:0:ac10:a64.53: udp 2: 00:35:13.638882 fc00::f:0:0:ac10:a64.53 > fc00:0:0:1::100.61513: udp > show capture test packet-number 1 [...] Phase: 3 Type: UN-NAT Subtype: static Result: ALLOW Config: object network any IPv4 nat (Outside,inside) static 4\_mapped\_to\_6 dns Additional Information: NAT divert to egress interface Outside(vrfid:0) Untranslate fc00::f:0:0:ac10:a64/53 to 172.16.10.100/53 <<<< Destination NAT [...] Phase: 6 Type: NAT Subtype: Result: ALLOW Config: object network Local\_IPv6\_subnet nat (inside,Outside) dynamic 6\_mapped\_to\_4 Additional Information: Dynamic translate fc00:0:0:1::100/61513 to 192.168.0.107/61513 <<<<<< Source NAT

> capture test2 interface Outside trace match udp any any eq 53

2 packets captured

1: 00:35:13.598152 192.168.0.107.61513 > 172.16.10.100.53: udp 2: 00:35:13.638782 172.16.10.100.53 > 192.168.0.107.61513: udp

#### Over deze vertaling

Cisco heeft dit document vertaald via een combinatie van machine- en menselijke technologie om onze gebruikers wereldwijd ondersteuningscontent te bieden in hun eigen taal. Houd er rekening mee dat zelfs de beste machinevertaling niet net zo nauwkeurig is als die van een professionele vertaler. Cisco Systems, Inc. is niet aansprakelijk voor de nauwkeurigheid van deze vertalingen en raadt aan altijd het oorspronkelijke Engelstalige document (link) te raadplegen.